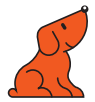

## Lancement rapide de votre Caméra UHD Speechi

Référence : SPE-MG-401-C

In the box

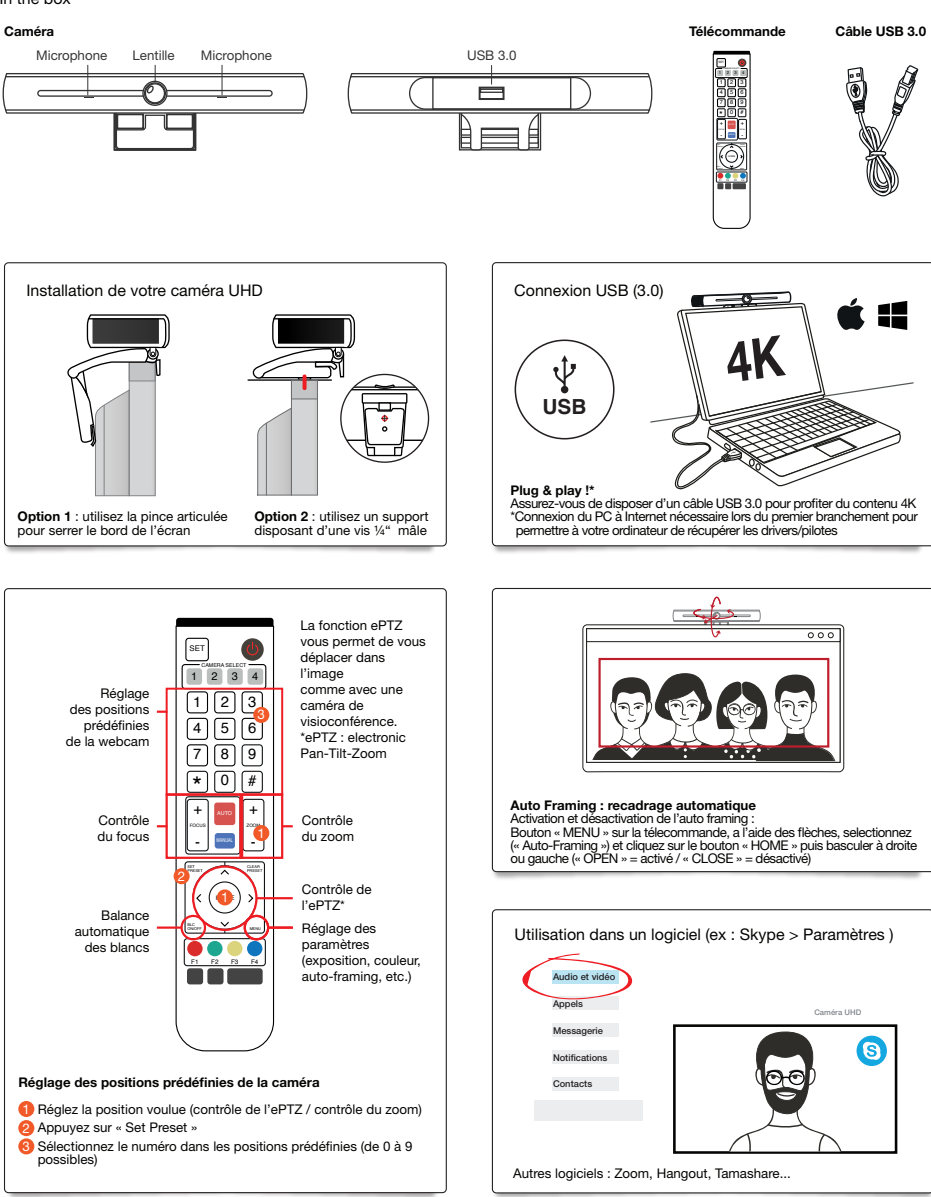

Support et ressources : www.speechi.net/fr/home/support/Camera-visio-4K-Speechi/ Email : support@speechi.net

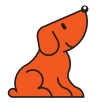

## Quick start guide for UHD Speechi Camera

Reference: SPE-MG-401-C

In the box

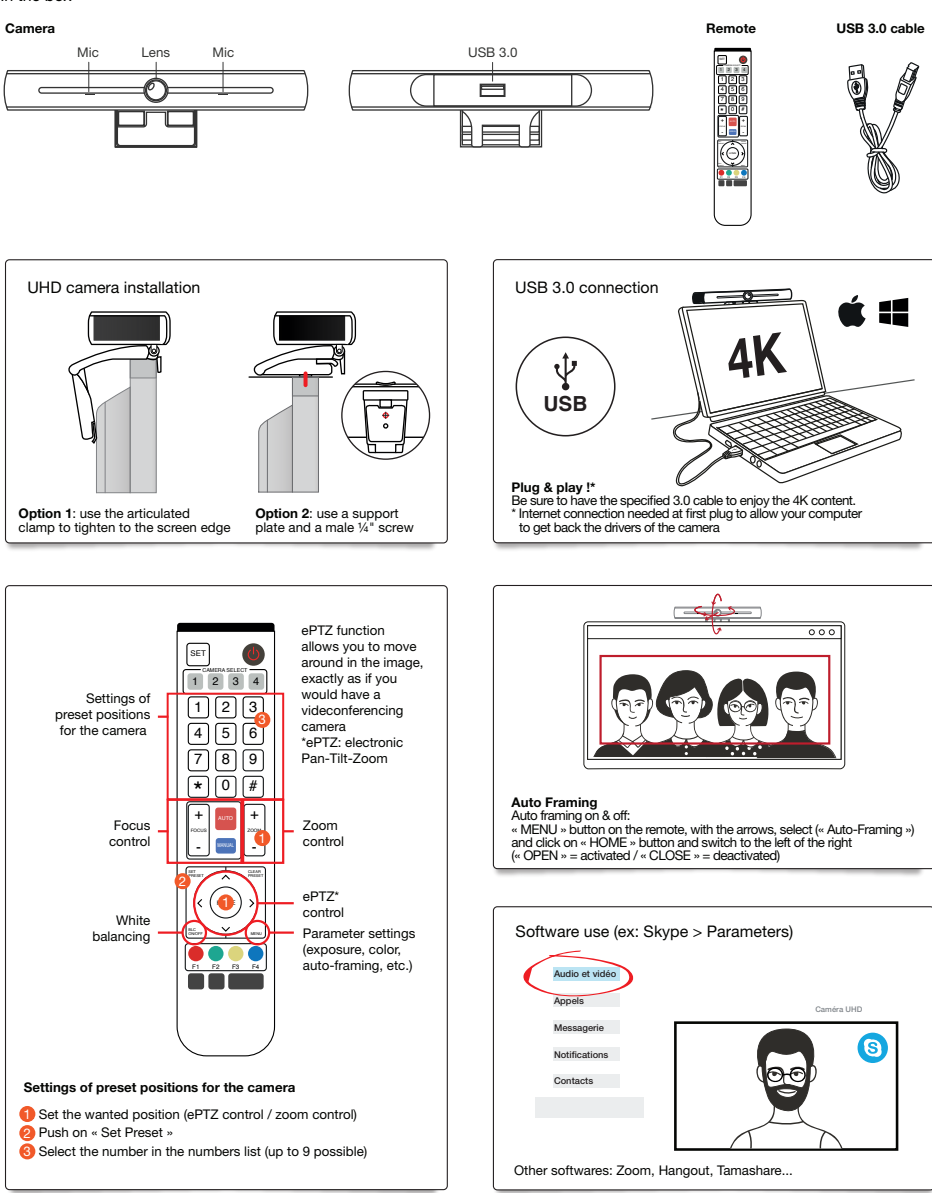

Support and downloads: www.speechi.net/fr/home/support/Camera-visio-4K-Speechi/ Email: support@speechi.net